## 学習責任者のアカウントで ログイン

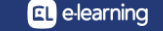

| ≡ | MEDITERRANEAN HARBOR                        | ホーム ダッシュボード 日本語 - WORKPLACE (JA_WP) ▼          | ¢ 🏭 🜔  |
|---|---------------------------------------------|------------------------------------------------|--------|
|   | チーム さらに                                     |                                                |        |
|   | ▶ 管理部 受講生1                                  | 一般社員                                           | 8      |
|   | ▶ 管理部 受講生2                                  | 一般社員                                           | 8      |
|   | ▶ 管理部 受講生3                                  | 一般社員                                           | 2      |
|   | コグインすると「チーム」と<br>こに管理中の部下の情<br>さらに」をクリックすると | こいうメニューが増えます。<br>報が表示されます。<br>、通常のダッシュボードメニューに | こなります。 |
|   |                                             | EL e-learning                                  |        |

学習責任者のアカウントでログイン2

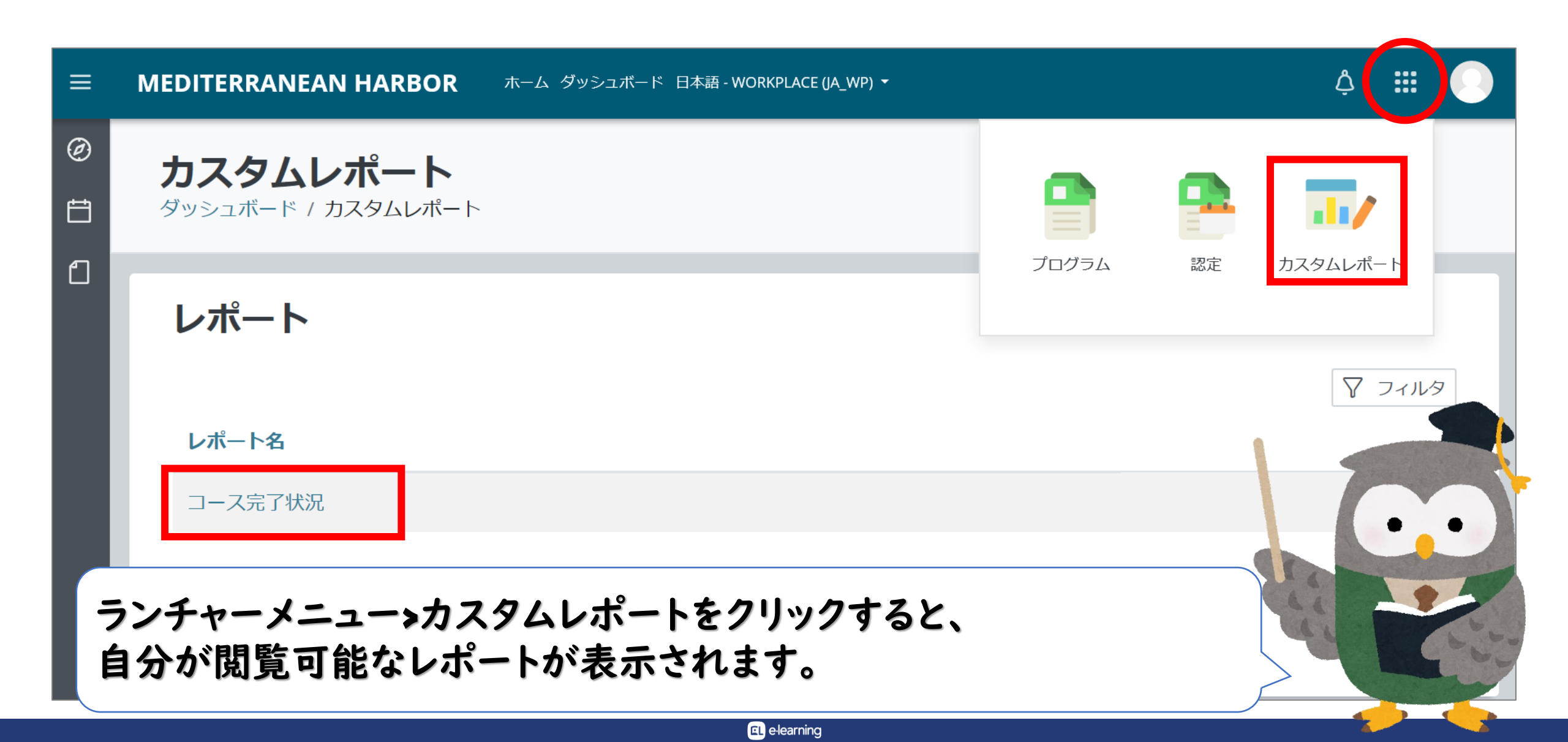

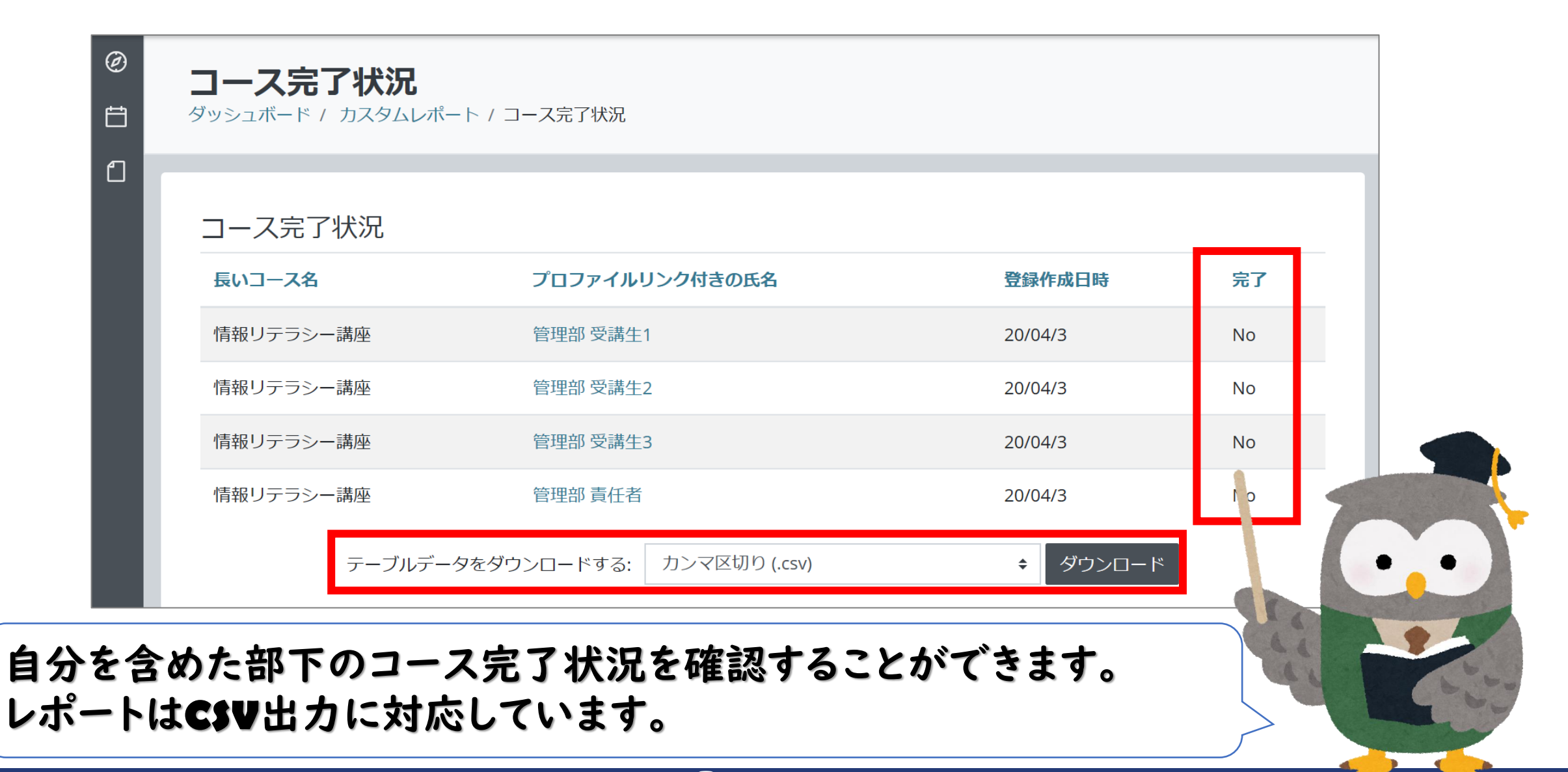

**EL** e-learning

## ⑦学習責任者はあくまでも進捗管理を任命された人です。 テナント管理者ではないので、テナントに関する管理権限は ありません。

一学習責任者も基本は受講生です。

自身もコースを受講しながら、部下を管理します。

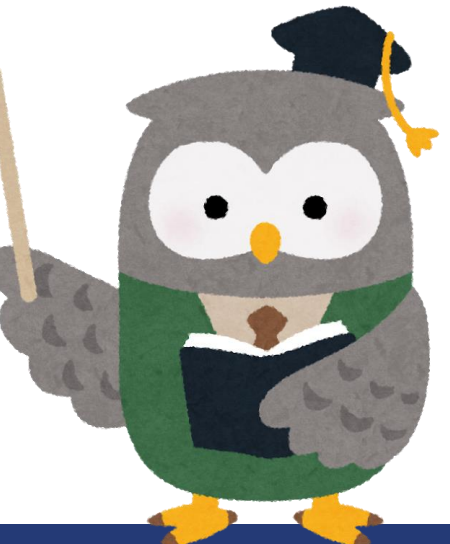

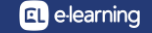

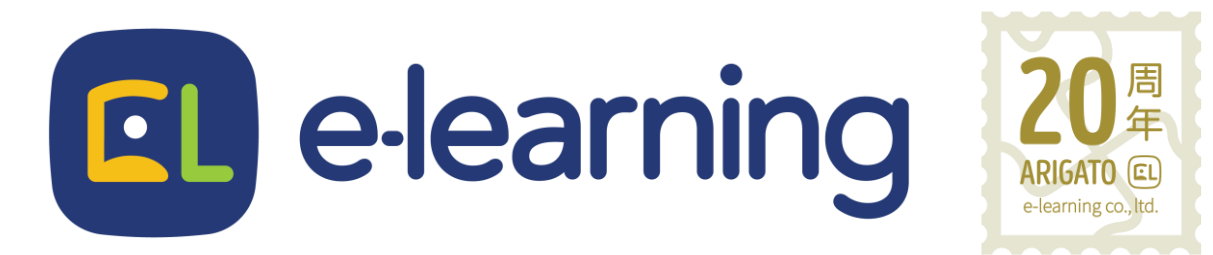

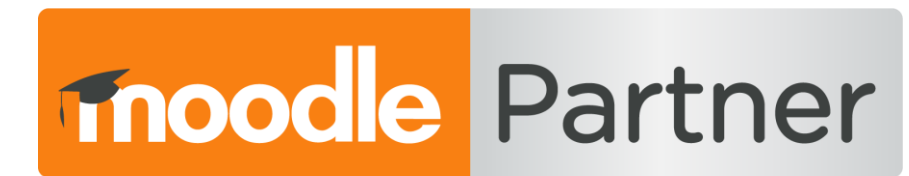

## PREMIUM CERTIFIED SERVICES PROVIDER

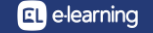